## **Evidência de Testes**

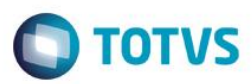

## Evidência de Testes

| Produto:                  | SIGAFRT                         |
|---------------------------|---------------------------------|
| Versão:                   | P11.8                           |
| Produto/Versão Integrado: |                                 |
| Banco de Dados:           | Progress, Oracle, SQL, Informix |

### 1. Evidência e sequência do passo a passo

#### Teste Unitário (Codificação)

#### Sequencia 01:

1. No ambiente de "Controle de Lojas (SIGALOJA)", acesse "Atualizações / Atendimento / Venda Assistida (LOJA701)". Informe um item para a venda e edite o campo "Obs.Peça". Salve-o orçamento.

| Nome Cliente<br>CLENTE 01<br>Vicitem Unidade<br>(30) 749,90 UN | Série SAT                   | Entrega?         | Dt. Validad<br>18/10/<br>Data Entrega Cc<br>17/11/2016 | te<br>(2016) 20<br>ontato Dt. Montagem<br>/ / / | Tipo de Peça<br>Saldan | Obs. Peça | Lista Pres. |      |
|----------------------------------------------------------------|-----------------------------|------------------|--------------------------------------------------------|-------------------------------------------------|------------------------|-----------|-------------|------|
| Vicitem Unidade<br>150 749.90 UN                               | Série SAT                   | Entrega?<br>0,00 | Data Entrega Co<br>17/11/2016                          | ontato Dt. Montagem                             | Tipo de Peça<br>Saldan | Obs. Peça | Lista Pres. | Ĩ    |
| Vir.tem Unidade<br>1,90 749,90 UN                              | Desconto Valor Desc<br>0,00 | Entrega?<br>0,00 | Data Entrega Co<br>17/11/2016                          | ontato Dt. Montagem                             | Tipo de Peça<br>Saldao | Obs. Peça | Lista Pres. | I    |
| ,90  749,90 UN                                                 | 0,00                        | 0,00             | 17/11/2016                                             | 11                                              | Saldao                 |           |             | - 14 |
|                                                                | 🕒 Obs. Peça                 |                  |                                                        |                                                 | Guidao                 | Memo      |             | -6   |
|                                                                | ××                          |                  |                                                        |                                                 |                        |           |             | RIAL |
|                                                                |                             |                  |                                                        |                                                 |                        |           |             | ł    |
|                                                                |                             |                  | <b>*</b>                                               | <b>*</b>                                        |                        |           |             |      |

2. No ambiente de "Front Loja (SIGAFRT)", acesse "Atualizações / Frente de lojas / Atendimento (FRT271)". Importe o orçamento criado anteriormente. **Evidência de Testes TOTVS** ABERTURA DE CAIXA Usuário: 1 Caixa: CO2 18/10/2016 11:27:00 PDV:001 0,00 1,00<sup>UN</sup> X Carregamento de Orça × itos Orçamento: 000857 0,00 Resultado da Pesquisa Orçament: Cliente 000856 CLIENTE 01 microsigd :41 Protheus Fro × тоту OTVS 2011 Série T Manufatura CodeBase Dbf Ċ,  $\widehat{}$ 2 3. Finalize a venda. - 0 % MICROSIGA SOFTWARE S.A. Av. Braz Leme, 1631 - São Paulo www.microsiga.com.br 18/10/2016 11:33:28 PDV:001 COD:00000048 CUPOM FISCAL DESCRIÇÃO ST VALOR (R\$) Data Form: Valor 18/10/2016 RS Parcela: ID Carts ITEM CÓDIGO ST OTDXUNITARIO 001 000000000000 PRODUTO NFCE NUMERO 0 1x749,90 S 5.00% S U B T O T A L 23 Troco ao Consumidor Valor pago pelo cliente 749,90 2 microsiga Valor a Pagar 7 749,90 Troco ao Cor Protheus Front L 0,00 × TVS 2011 Série T Manufatura CodeBase Dbf Ċ, 9 2

4. Após a execução do Integração ERP (LJGrvBatch) na retaguarda é possível verificar que o campo esta gravado.

. ©

# Teste Integrado (Equipe de Testes) - Não se aplica

Teste Automatizado (Central de Automação) - Não se aplica

Dicionário de Dados (Codificação) - Não se aplica

| o Orcamento*<br>000857       | Vendedor*                  | Nome Vend.<br>VENDEDOR PADRAO        |                                                   | Cliente*     | P                      |   |
|------------------------------|----------------------------|--------------------------------------|---------------------------------------------------|--------------|------------------------|---|
| oja Cliente*<br>01<br>roduto | Nome Cliente<br>CLIENTE 01 | Sêrie SAT                            | Dt.Valdade<br>18/10/2016                          |              |                        |   |
| m Produto Descrica           | Qua                        | ntidade Preco Unit. VIr.ttem Unidade | Desconto Valor Desc Entrega? Data Entrega Contato | Dt. Montagem | Tipo de Peça Obs. Peça | I |
|                              |                            | Defeto de fabricação - observação da | реçа                                              | 3            |                        |   |
|                              |                            |                                      |                                                   |              |                        |   |
|                              | m                          |                                      |                                                   |              |                        | - |

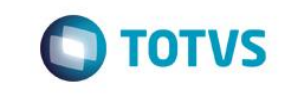